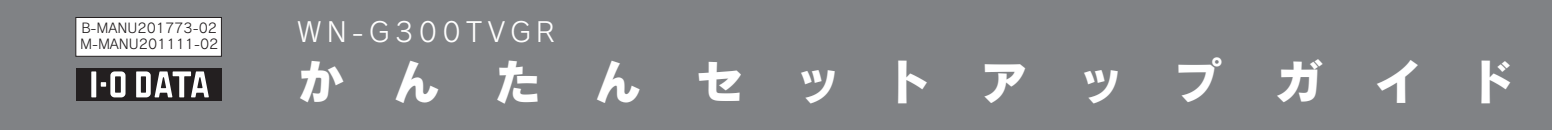

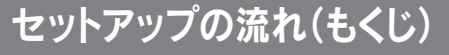

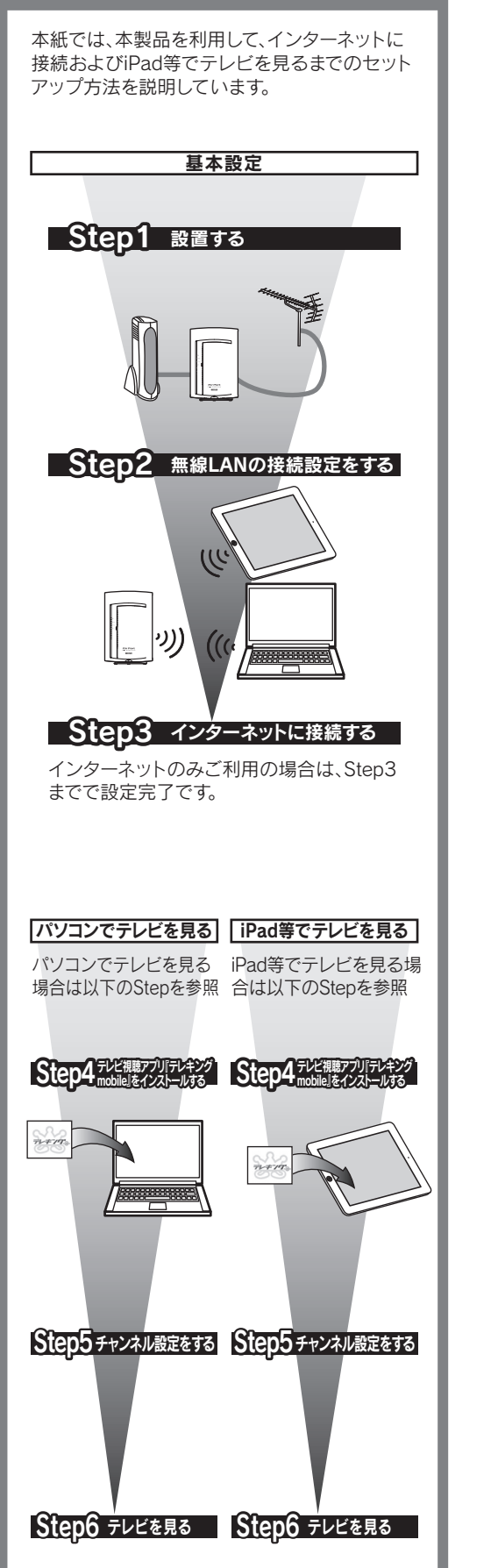

### 各部の名前とはたらき

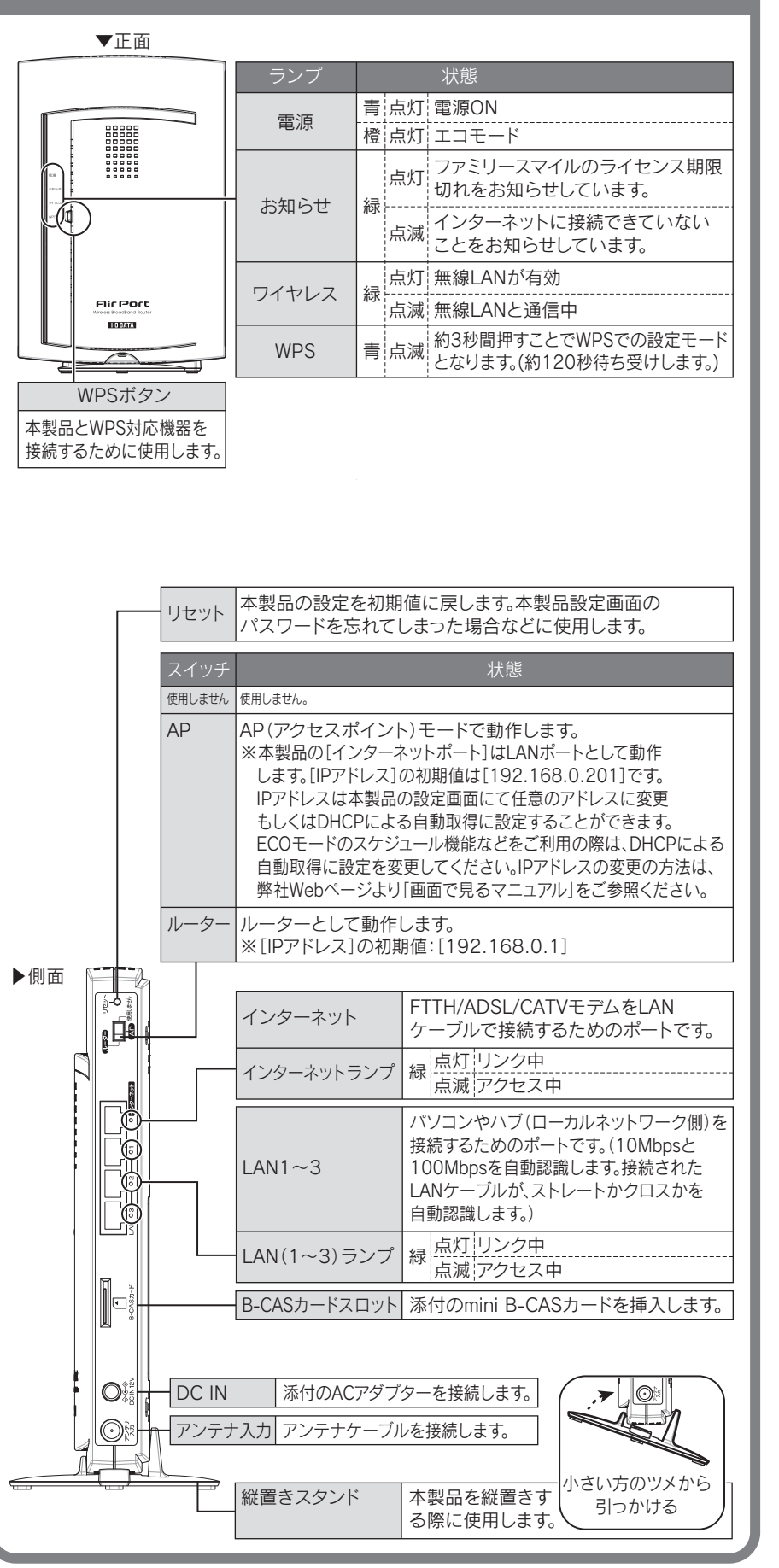

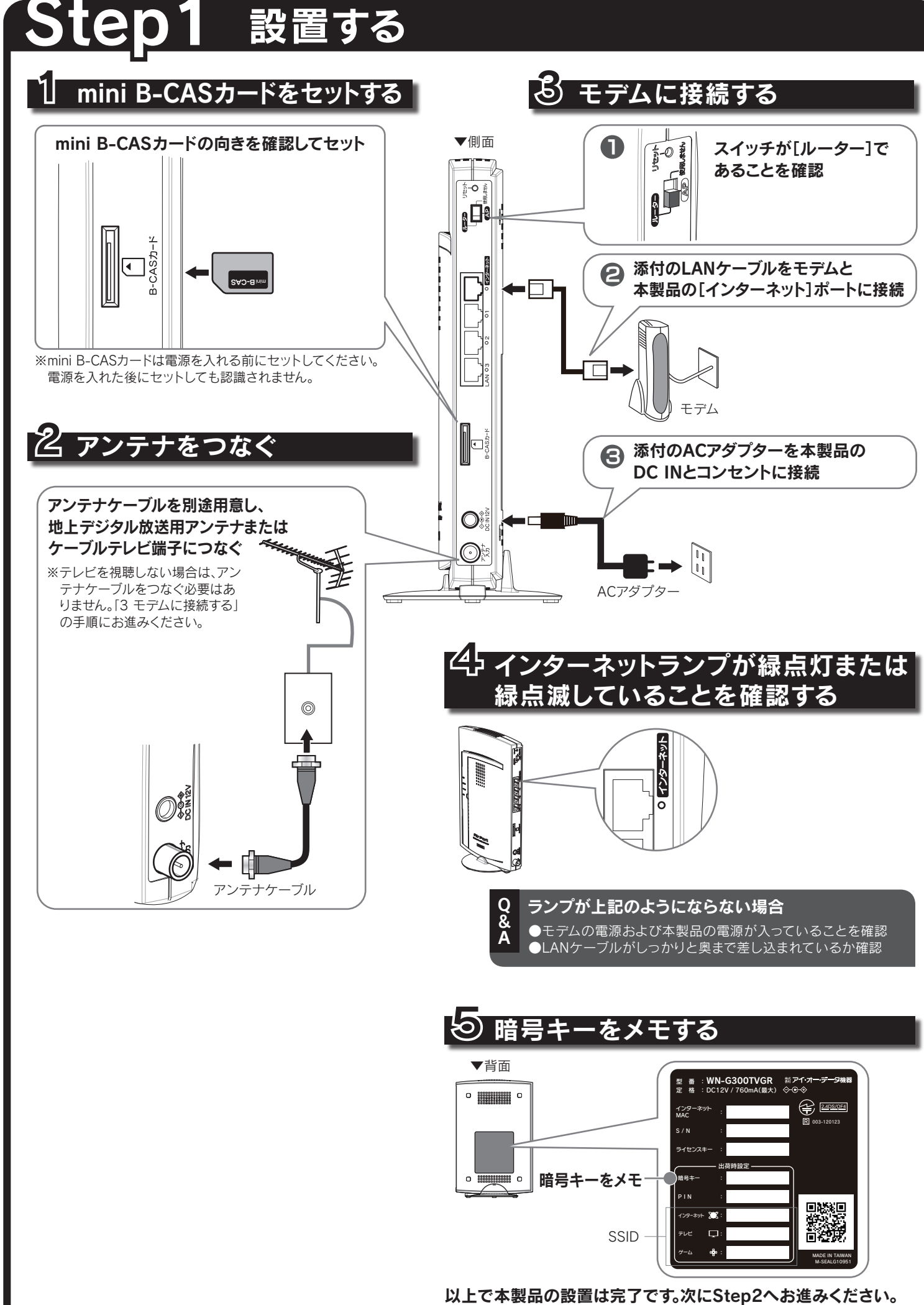

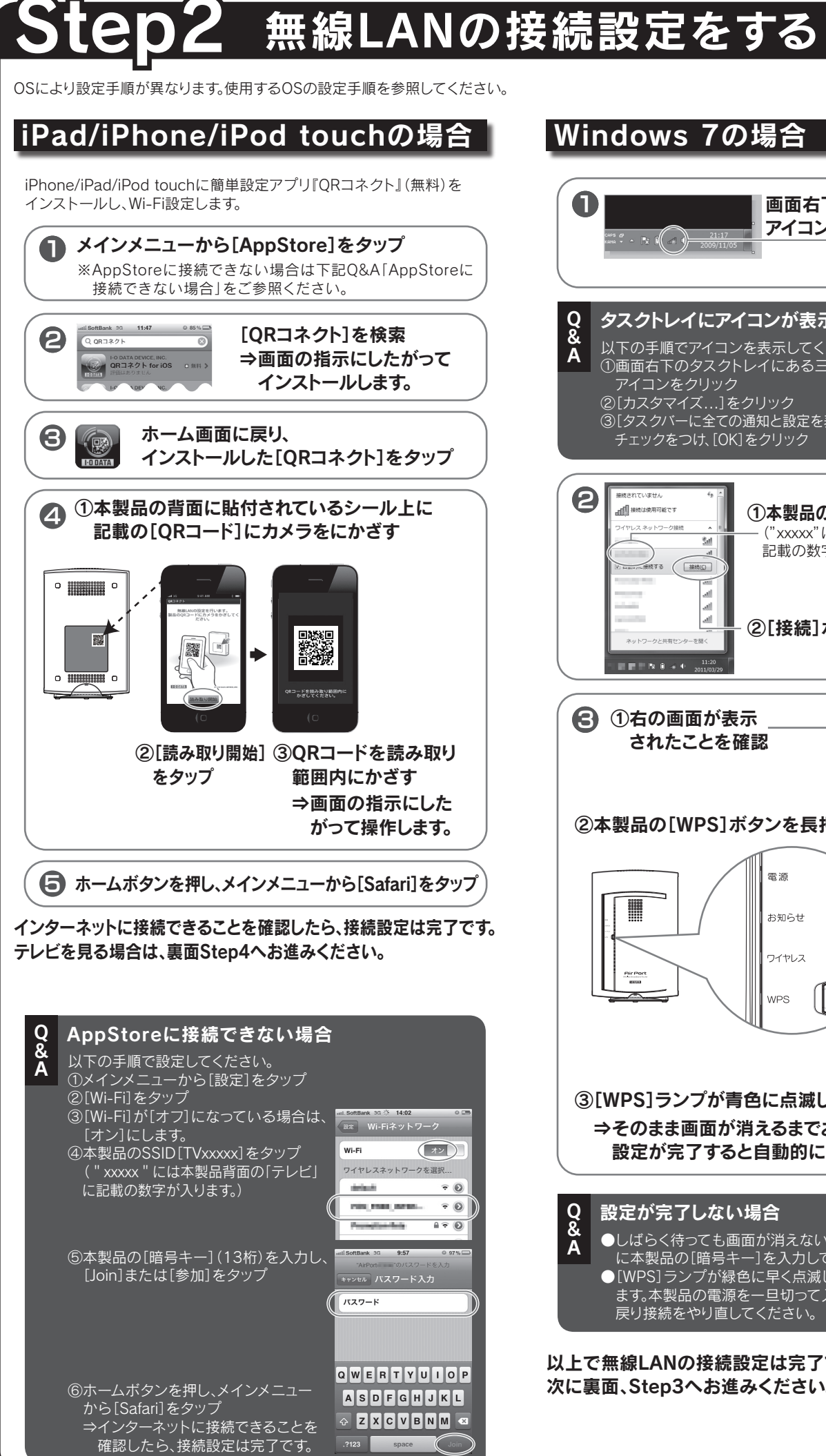

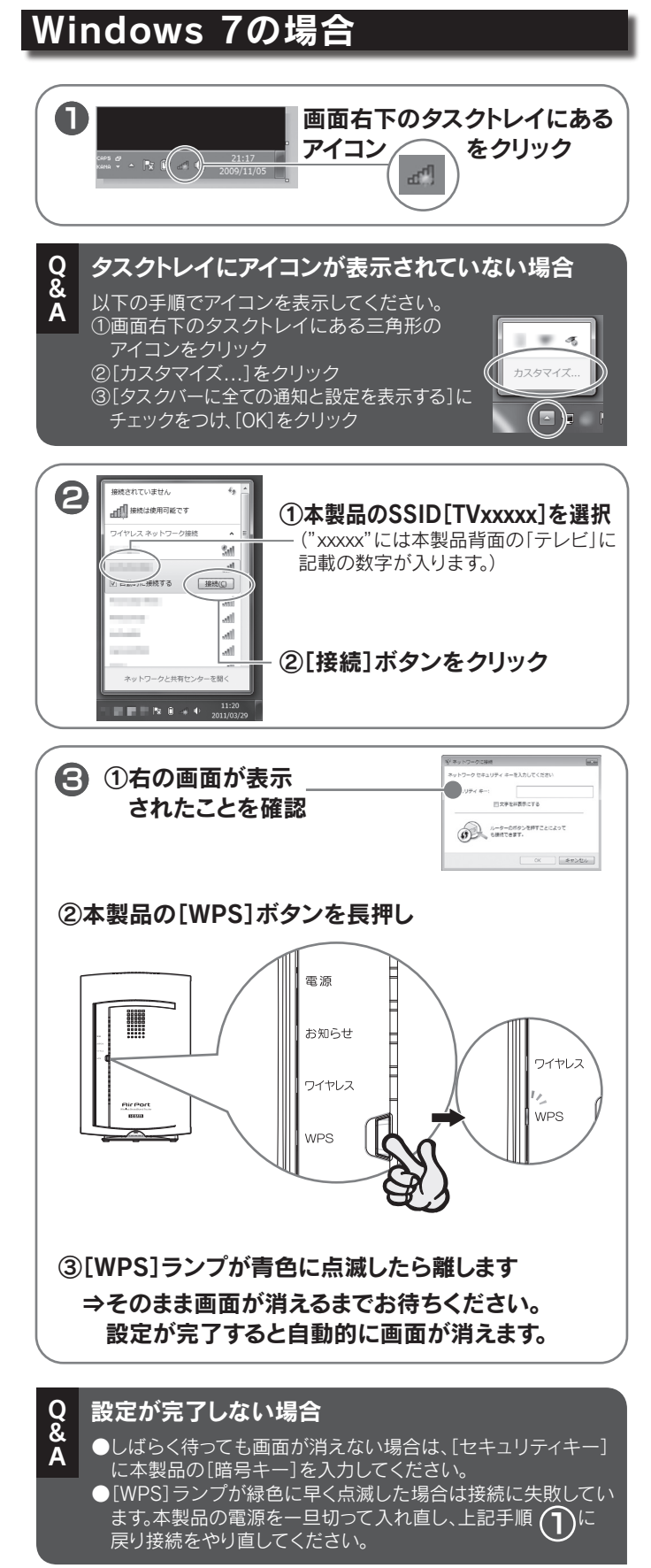

以上で無線LANの接続設定は完了です。 次に裏面、Step3へお進みください。

●暗号化をおこなう場合、通信する全ての機器を同じ設定にする必要があります ●暗号キーは[\*]や[●]で表示される場合があります。

暗号化について

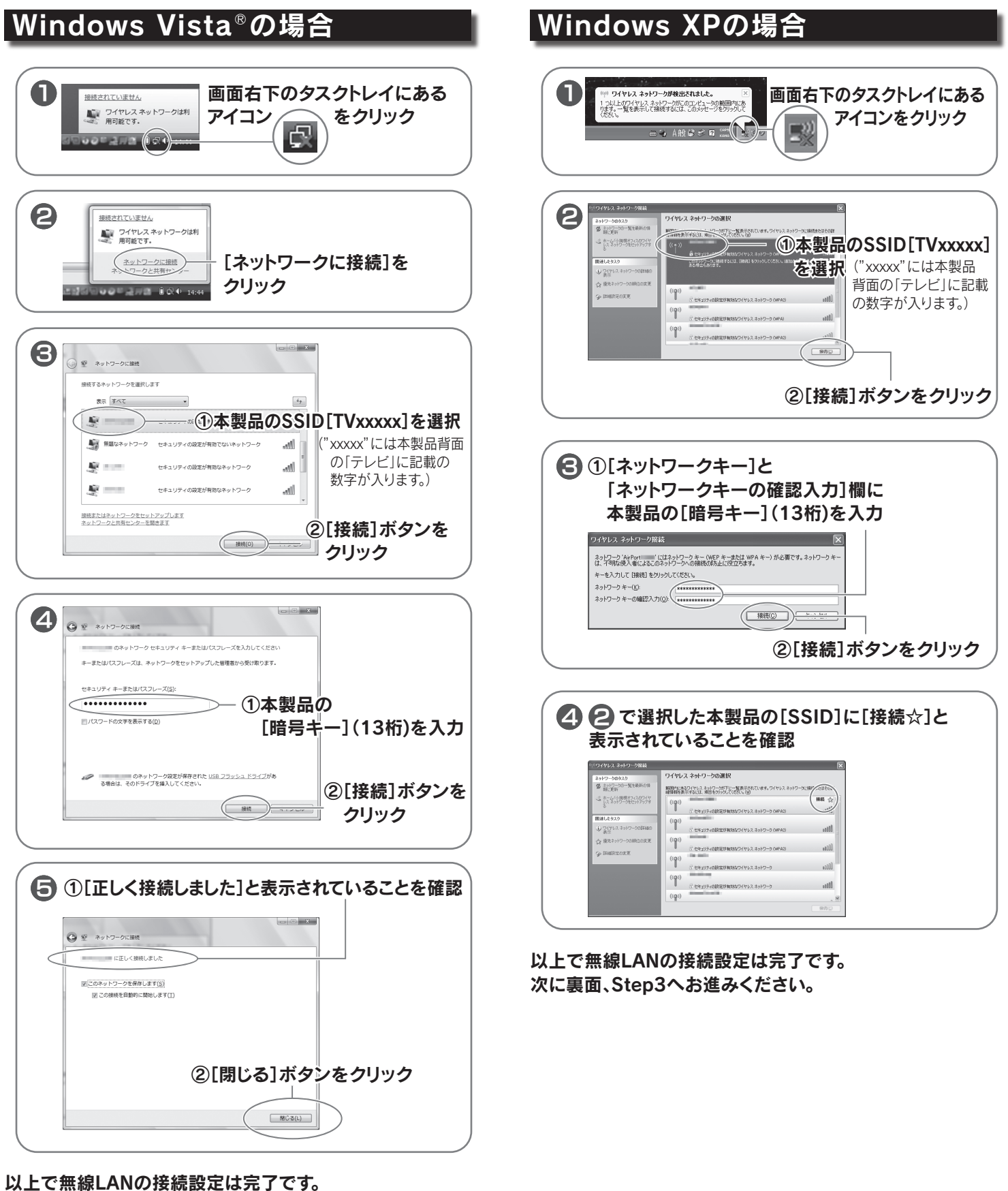

次に裏面、Step3へお進みください。

# ンターネットに接続する

パソコンでインターネットに接続します。 以下の流れに沿ってインターネットに接続できるかを確認してください。

#### Webブラウザーを起動します。

インターネットにつながることを確認したら、以上でインターネットへの接続は完了です。 テレビを見る場合は、Step4へお進みください。

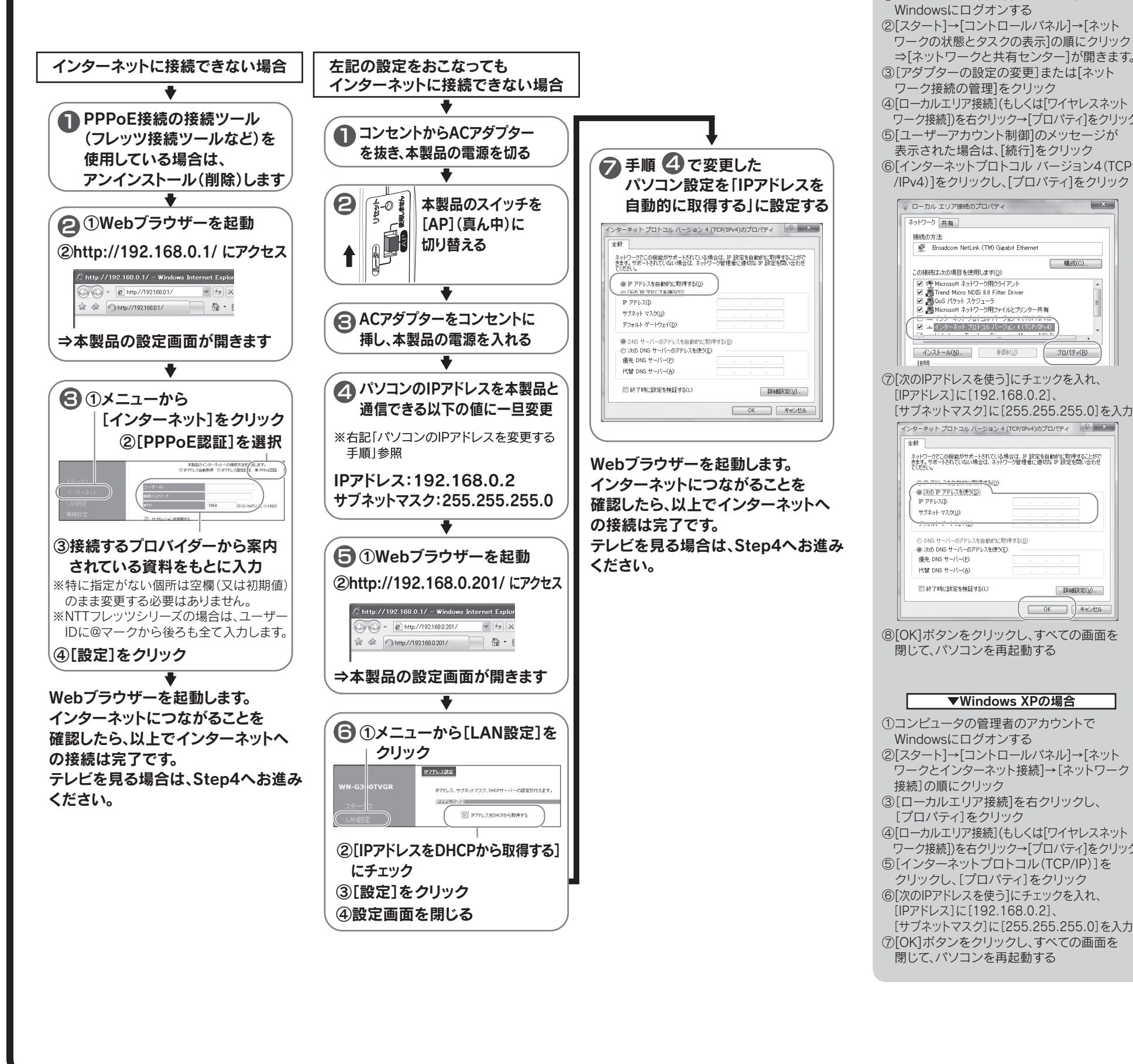

S 0: [AppStore]をタップ 「テレキングmobile]を検索 ioftBank 3G 15:03 © 78 3 ホーム画面に戻り、 [テレキングmobile] 以上でインストールは完了です。 次にStep5へお進みください。

ヒ パソコンのIPアドレスを

▼Windows 7/Vistaの場合

x

構成(C)...

詳細設定(少...

OK () キャンセル

コンピュータの管理者のアカウントで

変更する手順

## tep4 テレビ視聴アプリ『テレキングmobile』をインストールする

テレビを視聴する場合は、テレビ視聴アプリ『テレキングmobile』(無料)をインストールします。

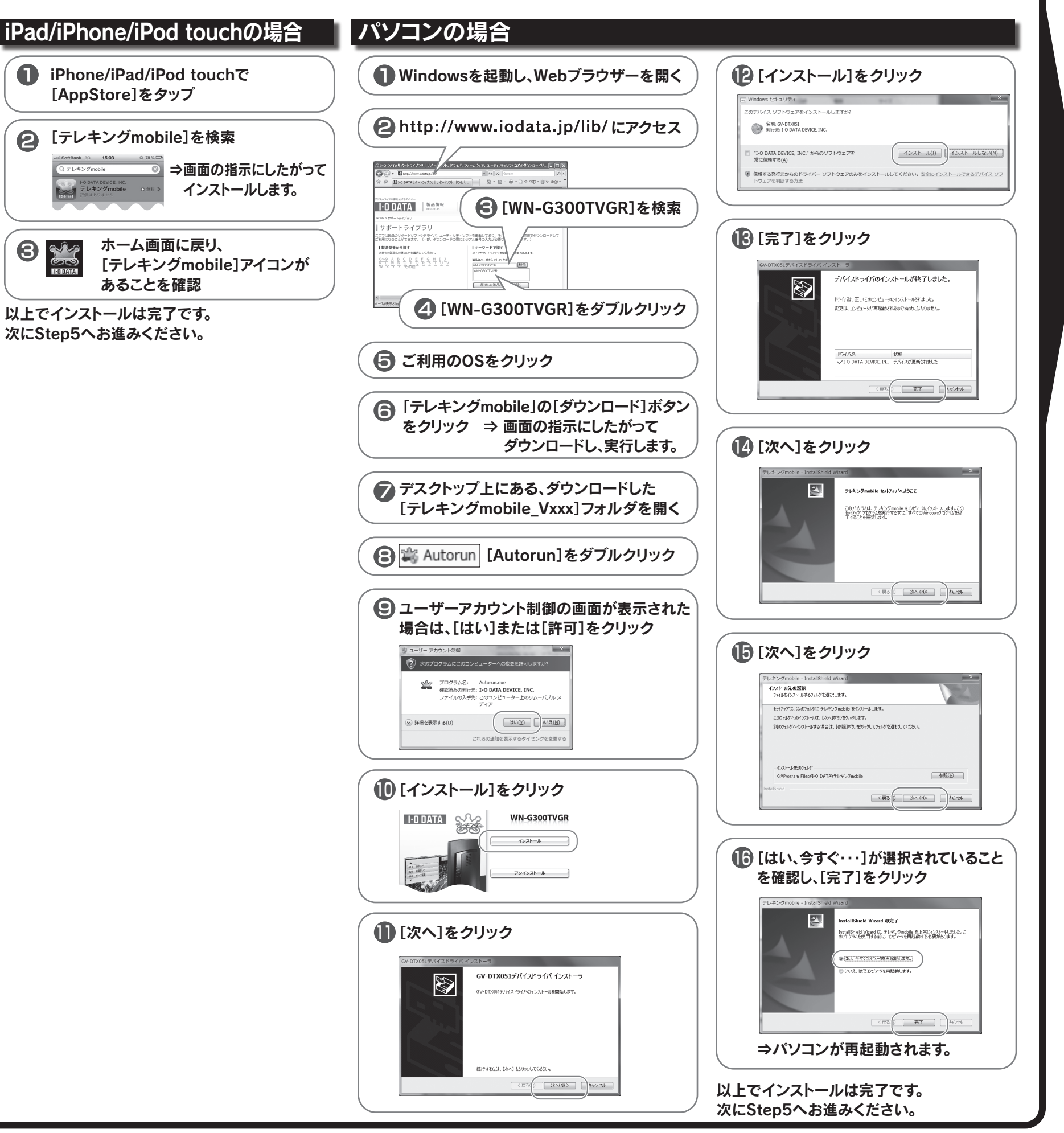

Step5 チャンネル設定をする インストールした『テレキングmobile』で、テレビのチャンネル設定をします。初回起動時のみ、以下の手順でチャンネルスキャンが開始されます。 iPad/iPhone/iPod touchの場合 パソコンの場合 [テレキングmobile]アイコンを
タップ [テレキングmobile]アイコンを デレキングのの注意をブルクリック 2 [OK]をタップ 現在のプリセットのチャンネルを取得できませんでした. チャンネルスキャンを行いますか? ⇒チャンネルスキャンが [はい]をクリック 始まります。 しばらくお待ちください。 ⇒チャンネルスキャンが始まります。 しばらくお待ちください。 8 Pod 
17:42
チャンネル設
第7
17:42
17:42
17:42
17:42
17:42
17:42
17:42
17:42
17:42
17:42
17:42
17:42
17:42
17:42
17:42
17:42
17:42
17:42
17:42
17:42
17:42
17:42
17:42
17:42
17:42
17:42
17:42
17:42
17:42
17:42
17:42
17:42
17:42
17:42
17:42
17:42
17:42
17:42
17:42 <sup>∞21:MGL#6</sup> III III [完了]をタップ 041:MGL教育 オン 061:桜田テレビ 📊 オン 021 MGL被害 021 相田テレビ 051 シメノ放送 061 香林坊テレビ 081 東山テレビ 081:シメノ放送 📊 オン [OK]をクリック ャンネル表示 ⇒テレビが ゲッンネルを表示(A) 表示されます。 ハリコトの棚除 スキャンム薬 ⇒テレビが表示されます。 以上でチャンネル設定は完了です。 以上でチャンネル設定は完了です。 次にStep6へお進みください。 次にStep6へお進みください。 Step6 テレビを見る 『テレキングmobile』アイコンをタップ(またはダブルクリック)すると『テレキングmobile』が起動し、テレビが表示されます。 テレビ画面(テレキングmobile画面)の使い方 ▼iPad/iPhone/iPod touchの場合 ▼パソコンの場合 画面をタップして、操作します。 マウスオーバーすると表示されるメニューから操作します。 チャンネル切替 【 ● 041: 桜田テレビ ▶ ◀▶をタップまたはチャンネル一覧 から選択 設定 音量調節 ブラウザ機能 🛄 Webブラウザーが開き、2画面表示になります。 ※ブラウザアイコンをタップする ※テレビ画面を左にフ たびに、Webブラウザー画面の Webブラウザーを任 サイズが変わります。 調整できます。 左にフリック

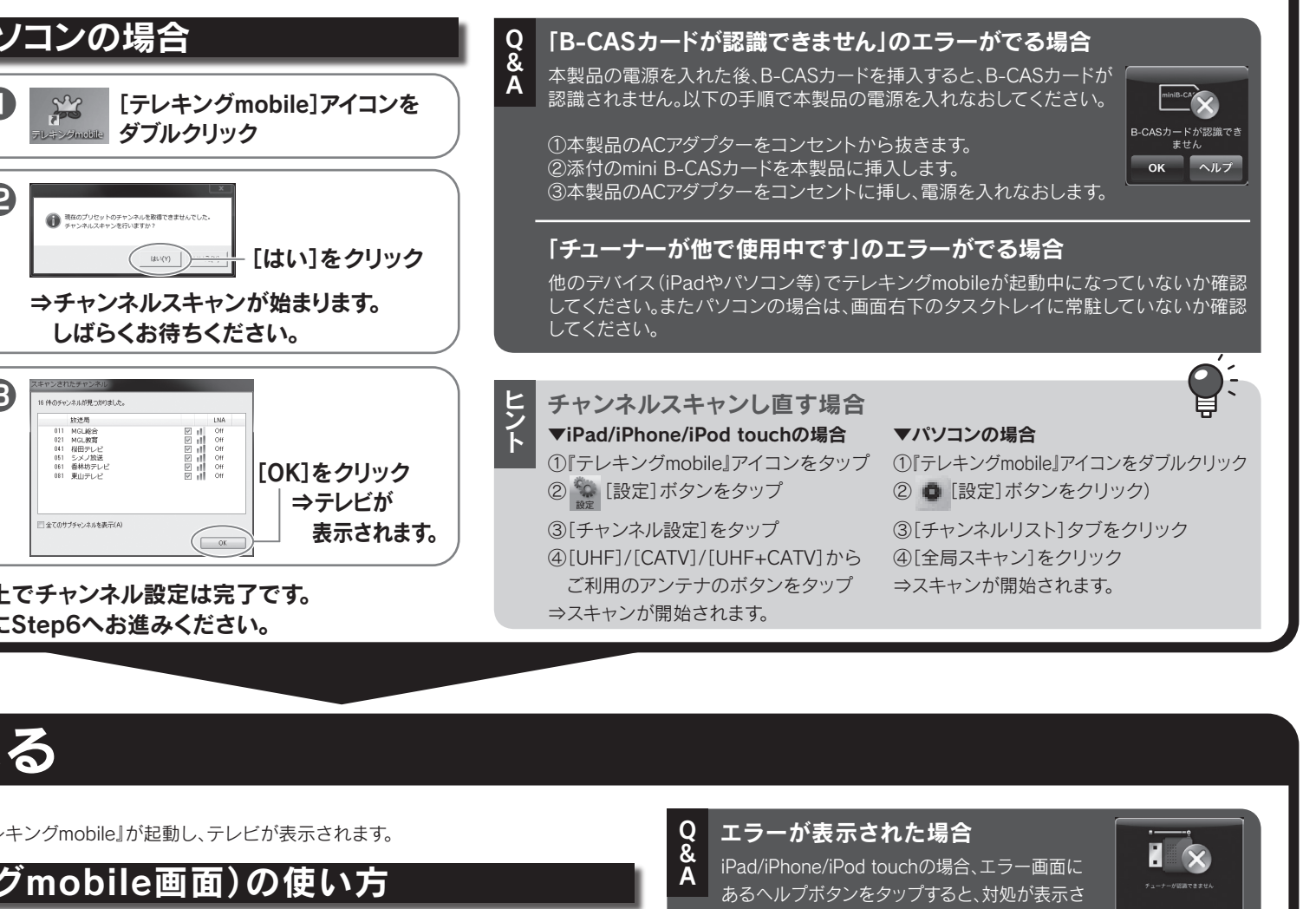

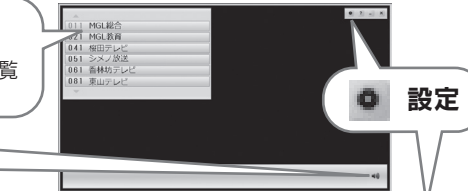

れます。対処の内容を確認してください。 パソコンの場合は[OK]をクリックし、『テレキング mobileヘルプ』(右記ヒント参照)をご覧ください。

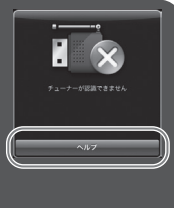

と テレキングmobileのパソコンでの操作について パソコンでの詳しい操作方法やエラーが表示される等の困ったとき こは、『テレキングmobileヘルプ』をご参照ください。スタートメニュー を開き、[(すべての)プログラム]→[I-0 DATA]→[テレキング mobile]→[テレキングmobileヘルプ]の順にクリックして開きます。

| ックすると、<br>の大きさに |  | 全般          | 画質設定                                                  | 「高画質、標準画質、低画質」より選択                            |
|-----------------|--|-------------|-------------------------------------------------------|-----------------------------------------------|
|                 |  |             | 音声信号                                                  | 「第1音声、第2音声」より選択                               |
|                 |  |             | 音声多重                                                  | 「主音声、副音声、主+副音声」より選択                           |
|                 |  |             | 画角切替                                                  | 「Fit、Full」より選択                                |
|                 |  | チャンネル<br>設定 | チャンネル表示                                               | チャンネル毎にチャンネルの表示/非表示を切り替えます。                   |
|                 |  |             | 全チャンネル表示                                              | オフにすると一つの放送局につき一つのチャンネルが表示されます。               |
|                 |  |             | チャンネルスキャン                                             | チャンネルスキャンをおこないます。「UHF、CATV、UHF+CATV」より選択できます。 |
|                 |  |             | チャンネルリストの削除                                           | 現在のチャンネルリストを削除します。                            |
|                 |  | EMM         | 放送波で送られてくるメール情報を確認することができます。                          |                                               |
|                 |  | 情報          | アプリケーションのバージョン情報を確認することができます。B-CASカードの情報を確認することができます。 |                                               |